## To view your W-2 Form online:

- Go to the McLennan Community College homepage at <u>www.mclennan.edu</u>
- Click on Web Advisor.
- Log in to Web Advisor.

(User ID) or username:

The first initial of your first name, the first initial of your last name, and your seven- digit MCC ID number (lower case)

Example: Jane Doe (MCC ID 0128043) would be jd0128043

(PIN) or password:

If you are logging into Web Advisor for the first time, use your six-digit date of birth (without dashes, slashes, or spaces). Please note that you will be required to change your password.

Example: January 25, 1978 would be 012578

• Click on the Employees link.

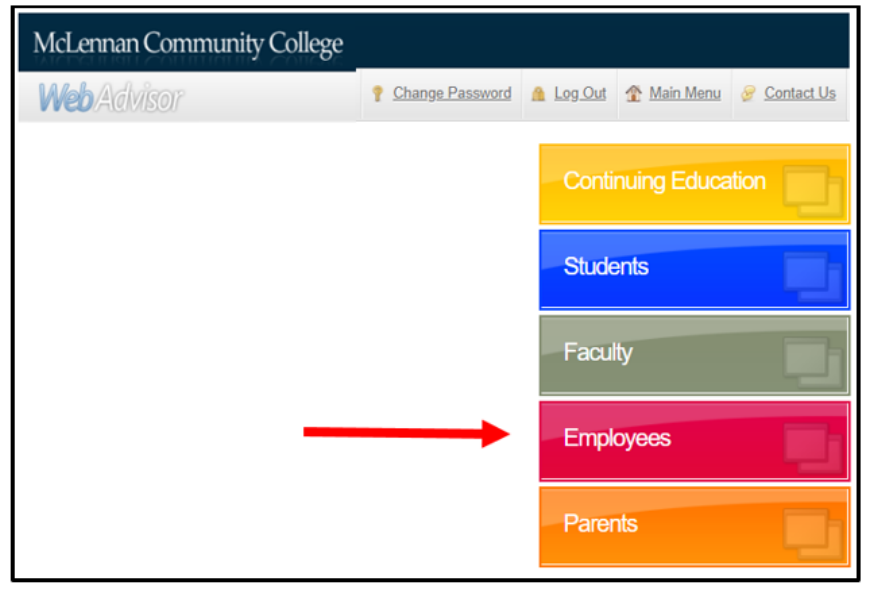

• Under the Employee Profile section, click on Tax Information.

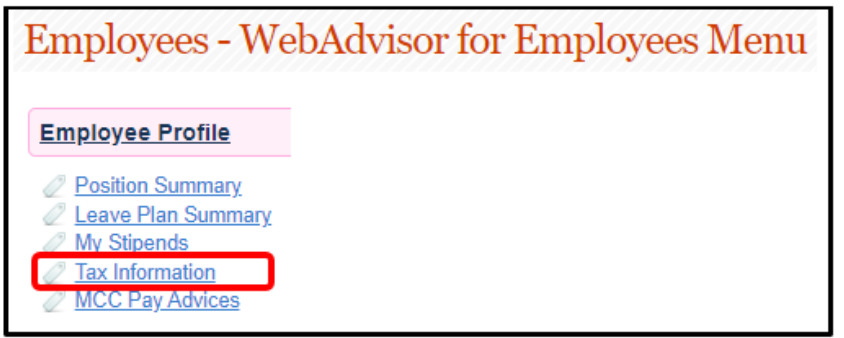

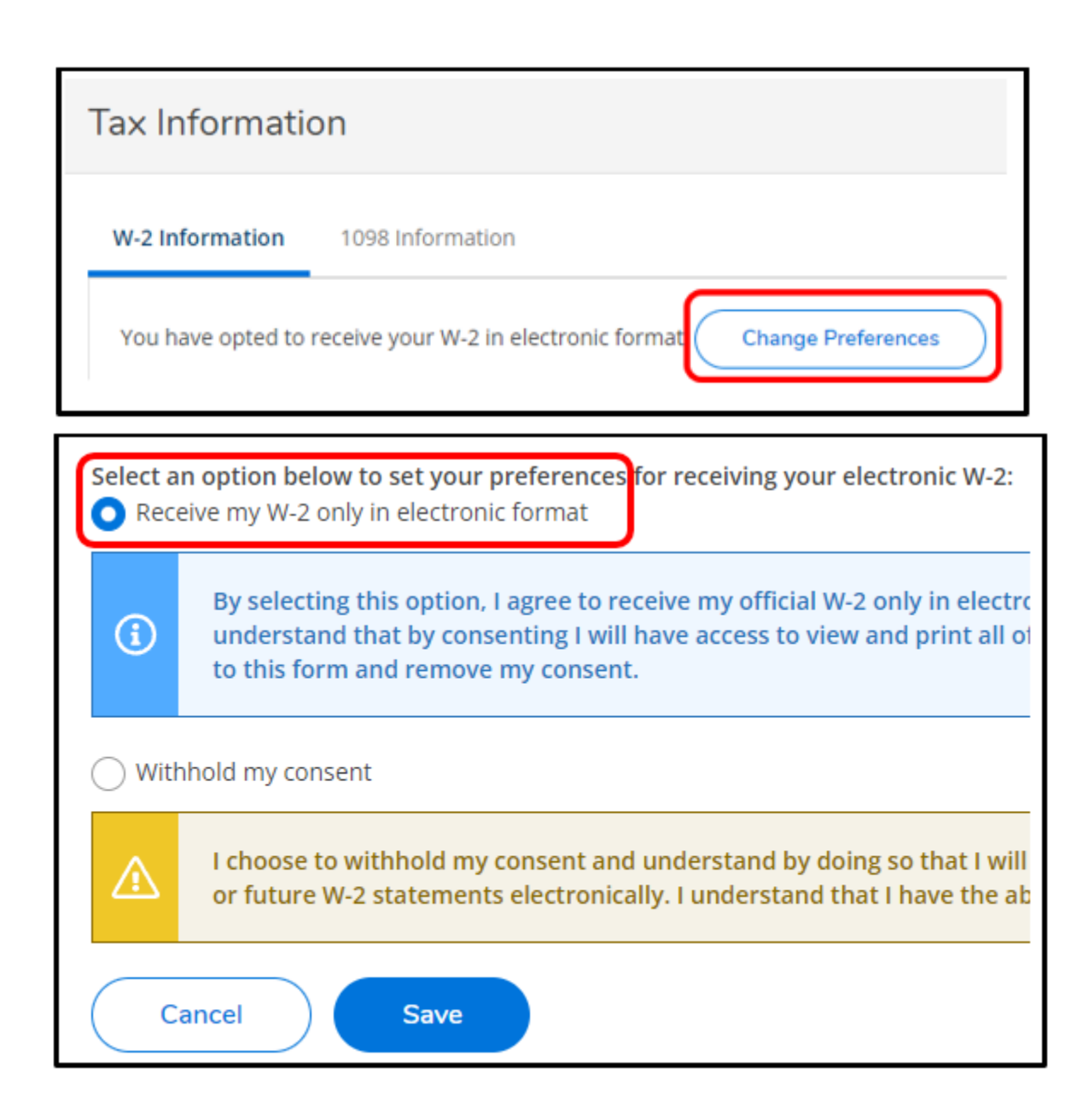

• From here, you may choose to view your W-2 Form.

| Tax Information        |                                                                                                    |  |
|------------------------|----------------------------------------------------------------------------------------------------|--|
| W-2 Information        | 1098 Information                                                                                                    |  |
| You have opted         | You have opted to receive your W-2 in electronic format. Change Preferences                                                                                                    |  |
| By se<br>unde<br>to th | ive my W-2 only in electronic format<br>lecting this option, I agree to receive my official W-2 only in electroni<br>rstand that by consenting I will have access to view and print all of m<br>is form and remove my consent. |  |
| W-2 Statements         |                                                                                                    |  |
| Tax Year               | Notation                                                                                                    |  |
| 2021                   | 2021 W-2 Statement                                                                                                    |  |

• You may print the W-2 Form in a PDF format. The W-2 form – Copy B, C and two copies of Copy 2 data are all displayed or printed together as a single IRS compliant PDF document followed by one page of standard IRS instructions. You may print this document on plain 8.5" x 11" paper. You may also print your W-2 on plain, pre-perforated paper. If your printer will print on two sides, the data can be provided on the front and back of one page.